| HIGNDA       | Accessory                          | Application              | Publications No.       |
|--------------|------------------------------------|--------------------------|------------------------|
| INSTALLATION | KEYLESS ENTRY<br>P/N 08E60-TK6-100 | 2009 FIT<br>(BASE MODEL) | All 39868              |
| INSTRUCTIONS |                                    |                          | Issue Date<br>AUG 2008 |
|              |                                    |                          |                        |

## PARTS LIST

Key

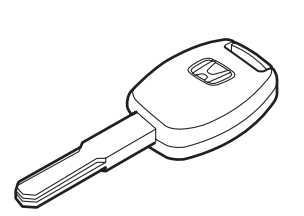

Accessory User's Information Manual

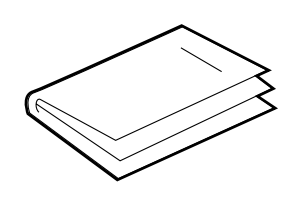

## **TOOLS REQUIRED**

HDS (Honda Diagnostic System) Key Cutter (ILCMK1COMP)

# INSTALLATION

**Customer Information:** The information in this installation instruction is intended for use only by skilled technicians who have the proper tools, equipment, and training to correctly and safely add equipment to your vehicle. These procedures should not be attempted by "do-it-yourselfers."

- 1. Using the key cutter, cut this key to match the original ignition key.
- 2. Using the HDS, program this key to the vehicle. Verify that the key works properly.
- 3. Check the operation of the keyless entry using the accessory user's information manual supplied.
- 4. Give the key to your customer.

#### NEW KEY REGISTRATION

1. Acquire the PCM code from ISIS.

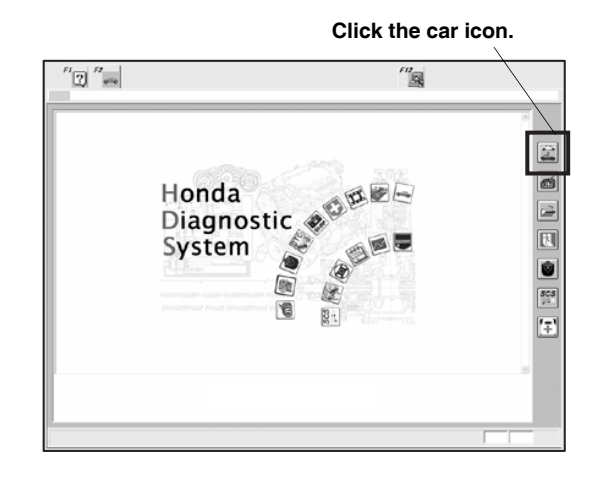

- 2. Connect the HDS tester to the OBD II data link connector, then turn the ignition switch on.
- 3. Start the HDS, and click the car icon.
- 4. Input the VIN and other requirements in accordance with the HDS, then click the check button.

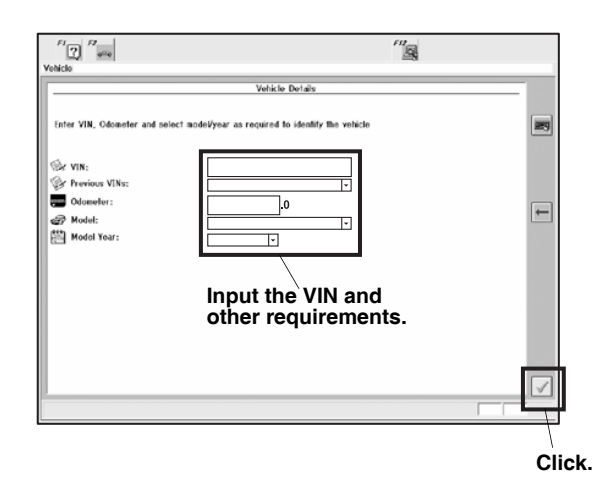

- 5. Select **Honda Systems**, then click the check button.
- 7. Follow the command, then click the check button.

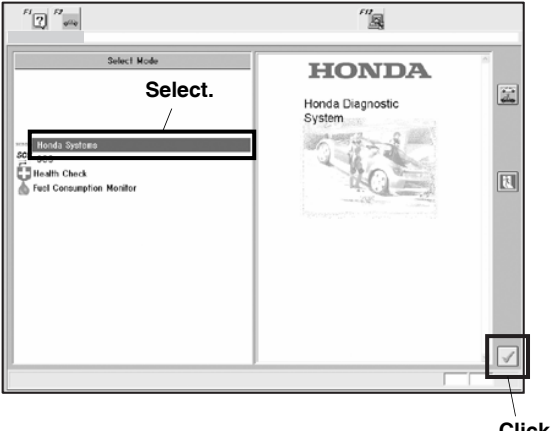

Click.

6. Select IMMOBI.

| FI 2 Fr Fr                              | " <u>s</u>                                |                         |   |
|-----------------------------------------|-------------------------------------------|-------------------------|---|
|                                         | System Selection Menu                     |                         |   |
| Not all systems may be available on thi | is vehicle. Refer to the Service Manual f | or further information. |   |
| PON FI                                  | TA                                        | SRS                     |   |
| D6W (NSX)                               | IMM081                                    | ABS TCS VSA             |   |
| ATIS                                    | EPS \                                     | IMA                     |   |
| VTM 4                                   | BODY ELECTRICAL                           | HONDA SMART KEY         | - |
| R/C ENG STARTER                         | TPMS                                      | SH-AWD                  |   |
| DRIVINO SUPPORT                         | BRAKE SYSTEM                              | Active Damper System    |   |
|                                         |                                           |                         |   |
|                                         | \                                         |                         |   |
|                                         | Select IMN                                | IOBI.                   |   |
|                                         |                                           |                         |   |
|                                         |                                           |                         |   |
|                                         |                                           |                         |   |
|                                         |                                           |                         |   |

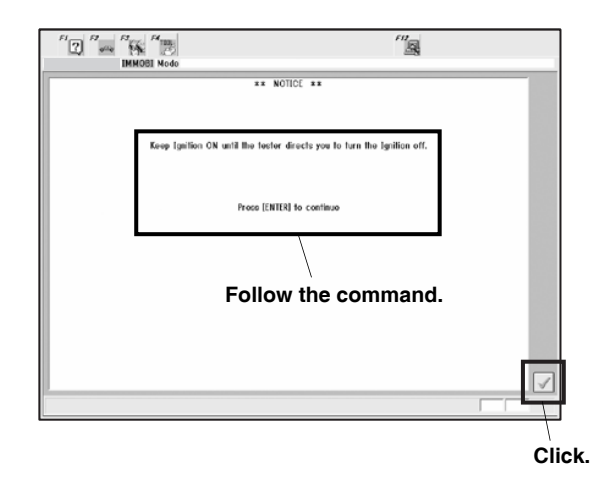

8. Confirm the description, then click the check button.

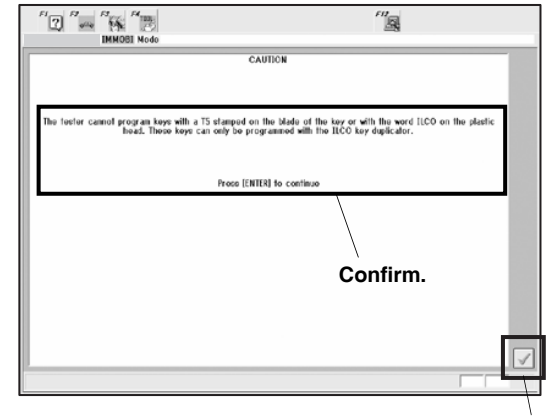

Click.

9. Select **Immobilizer Setup**, and confirm the message in red.

| FI 2 Port Proto     | "" <u>B</u>                                                                             |
|---------------------|-----------------------------------------------------------------------------------------|
| Mode Menu           | Alwine a                                                                                |
| Select.             |                                                                                         |
|                     | IMPORTANT                                                                               |
| i Inmobilizor Sofup | For Keyless Access System, use the actual immobilizer key in the remote to register and |
|                     | magnore me system.                                                                      |
|                     | MESSAGE                                                                                 |
|                     | Confirm.                                                                                |
|                     |                                                                                         |
|                     |                                                                                         |
|                     |                                                                                         |

- 10. Click the check button.
- 11. Select Keys, and confirm the description.

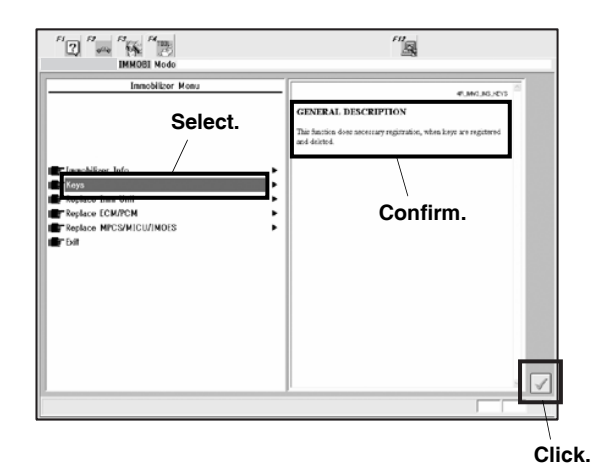

12. Click the check button.

13. Select Add 1 Key, and confirm the description.

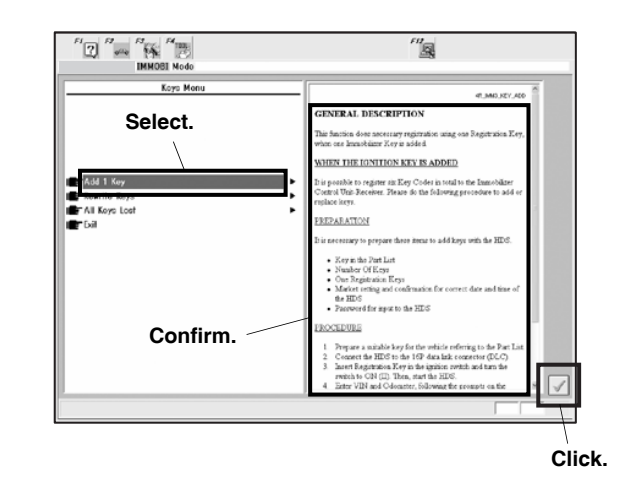

- 14. Click the check button.
- 15. Follow the command.

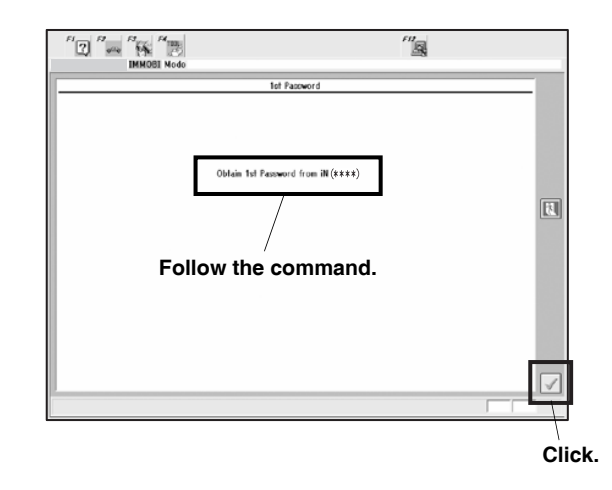

16. Click the check button.

17. Enter the 1st Password obtained.

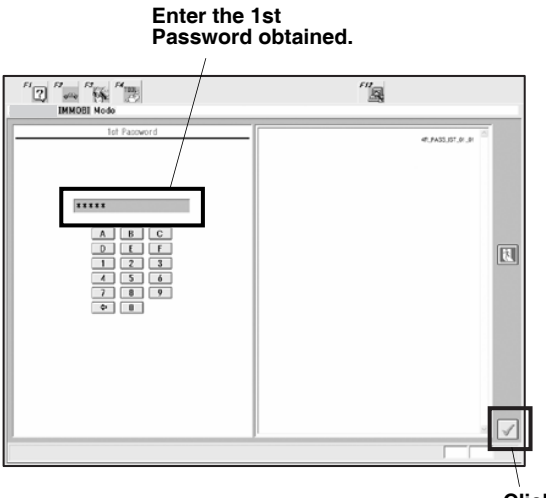

Click.

- 18. Click the check button.
- 19. Follow the command.

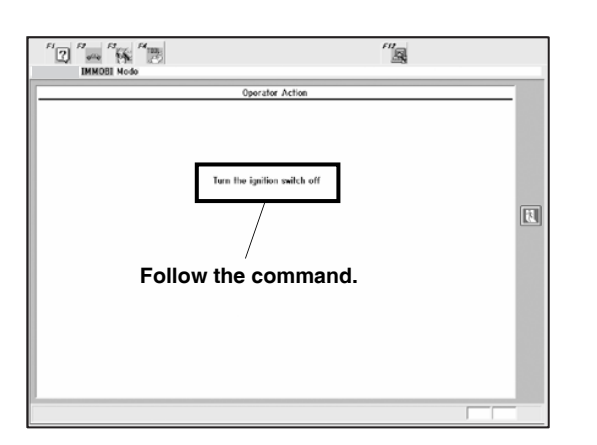

20. Follow the command with an original key.

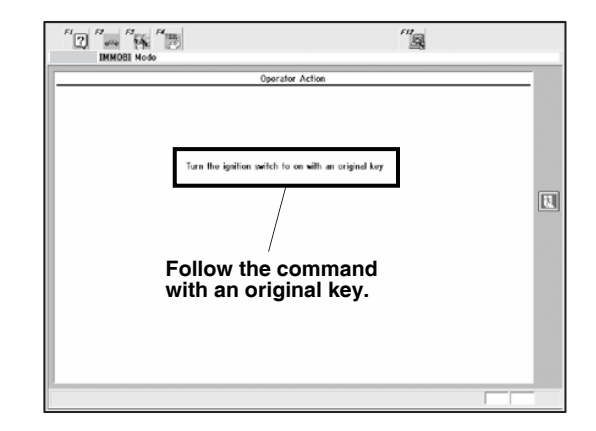

21. Follow the command.

| IMMOBI Nodo |                                               | F0 |
|-------------|-----------------------------------------------|----|
| F0          | Turn the ignition witch off within 17 seconds | ]  |
|             |                                               |    |

22. Follow the command with a new key.

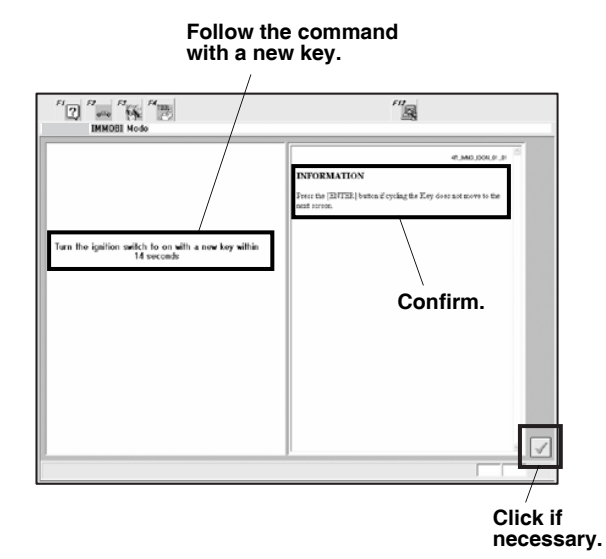

- 23. Confirm the description. (Click the check button if necessary.)
- 24. Follow the command.

| HMMOBI Node          | "                         |  |
|----------------------|---------------------------|--|
| Turn the ignifion sw | ilch off villin 3 seconds |  |
| Follow the c         | command.                  |  |
|                      |                           |  |
|                      |                           |  |

25. Follow the command with a new key.

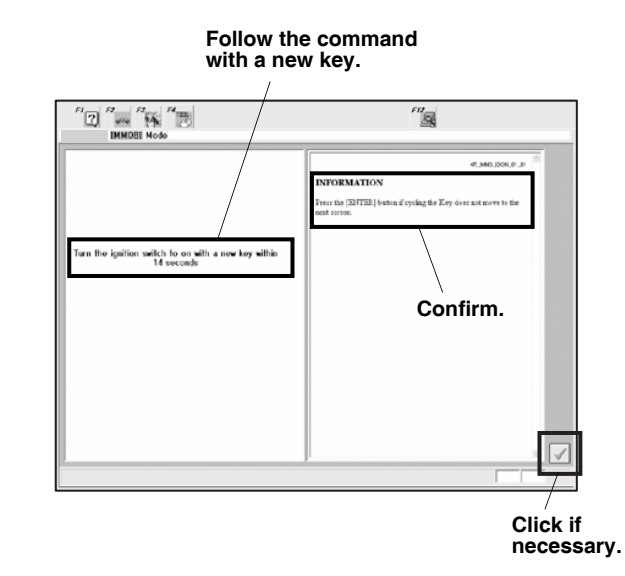

- 26. Confirm the command. (Click the check button if necessary.)
- 27. Follow the command.

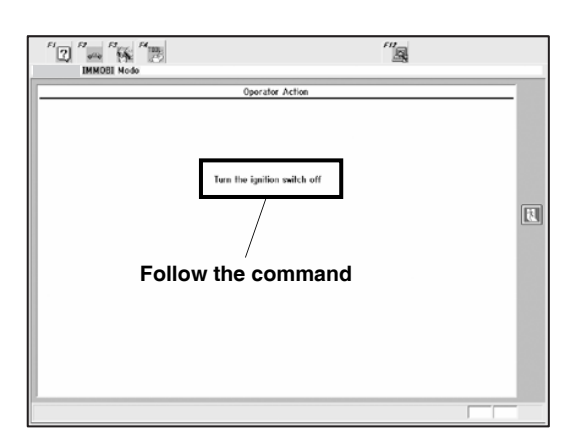

28. Follow the command.

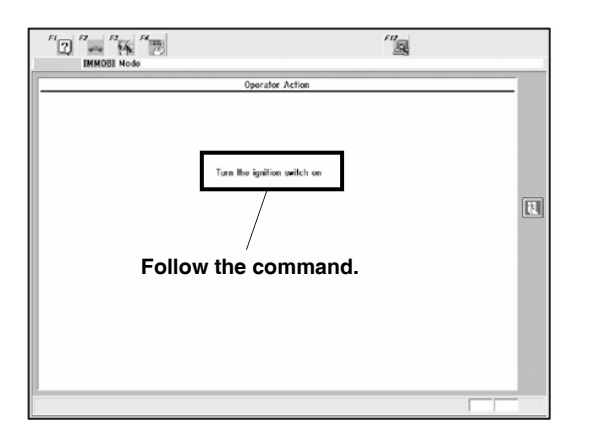

29. Check and press to select YES or NO.

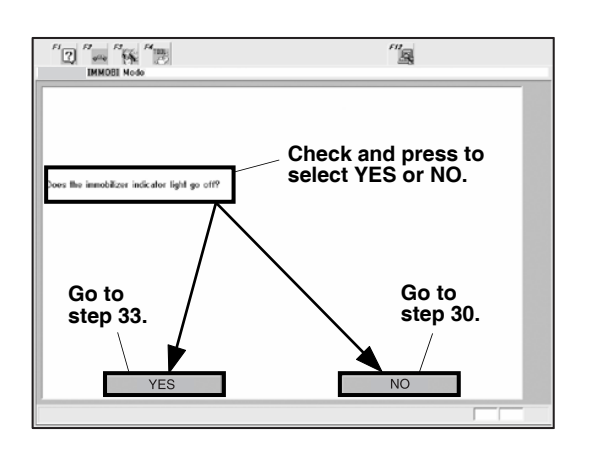

- If you select NO:
- 30. Follow the command.

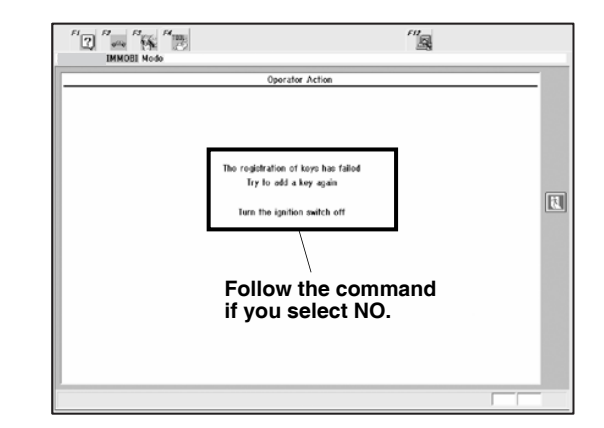

31. Follow the command.

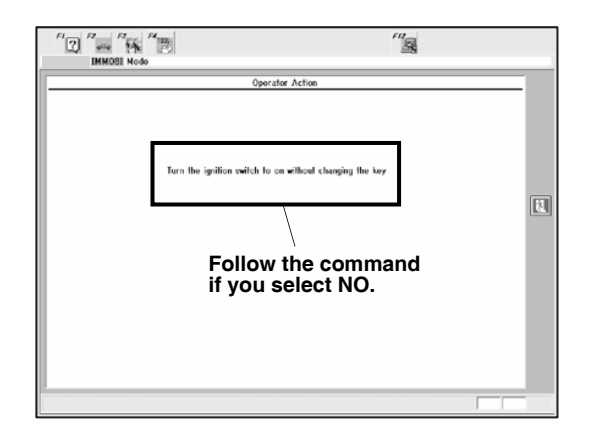

32. Check and press to select YES or NO.

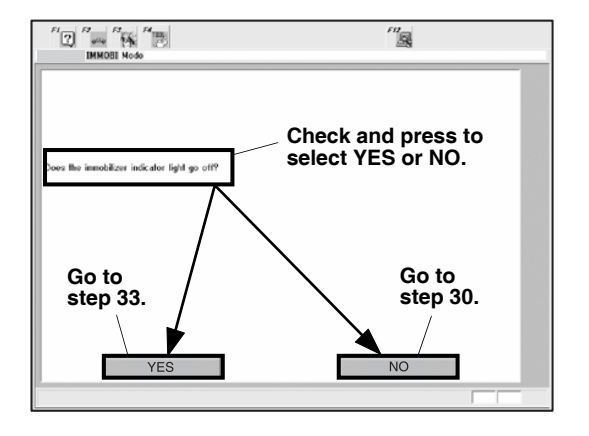

If you select YES:

33. Follow the command.

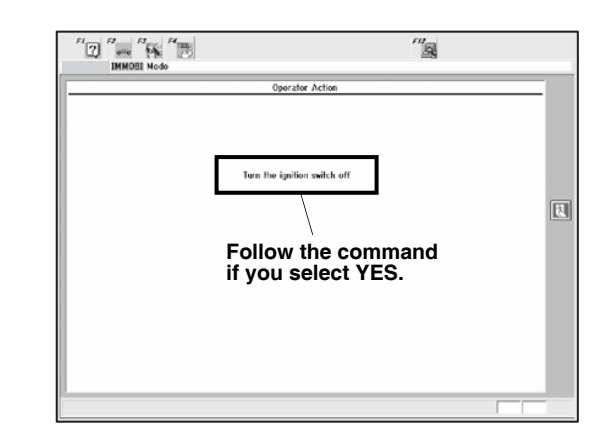

34. Follow the command with an original key.

|                                                  | <sup>71</sup>            |
|--------------------------------------------------|--------------------------|
| Turn the ignition of<br>Follow the<br>with an of | e command<br>iginal key. |
|                                                  |                          |

## 35. Follow the command.

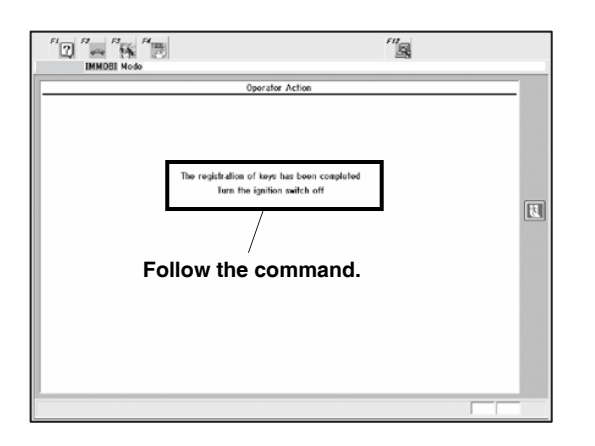

36. Follow the command with all keys.

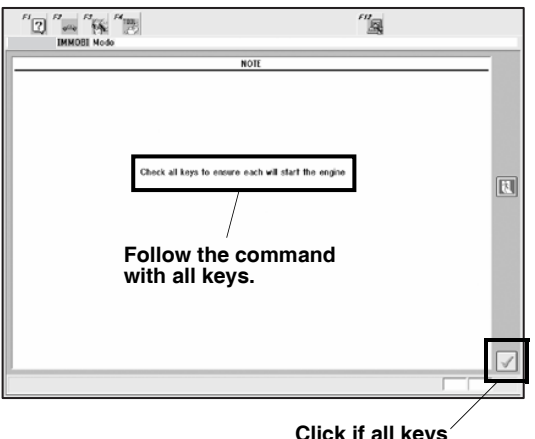

Click if all keys start the engine.

37. Click the check button if all keys start the engine.

38. Follow the command.

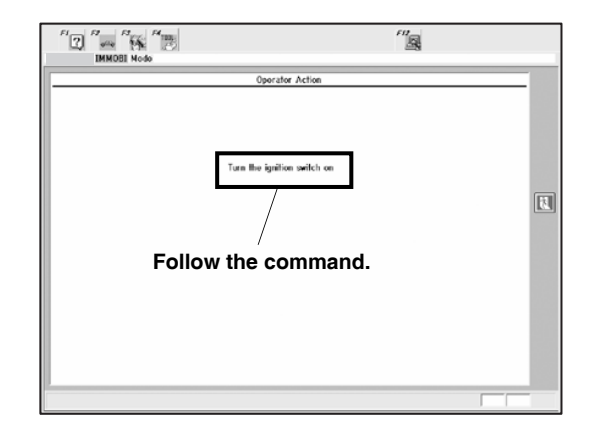

39. HDS displays the previous menu to complete the key registration.

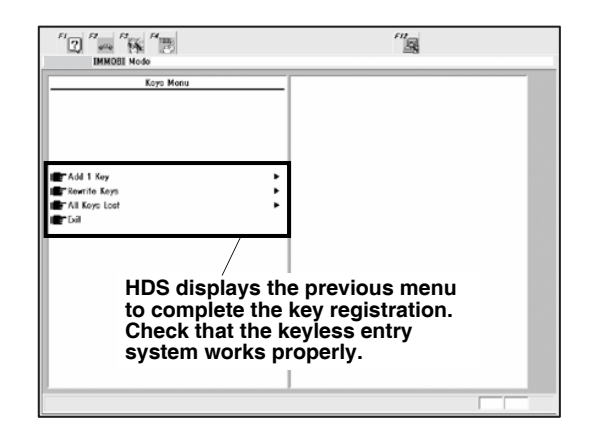

40. Check that the keyless entry system works properly, then remove the HDS.